# UCS-M2-HAAL configureren op UCSbladeservers

## Inhoud

Inleiding Voorwaarden Vereisten Gebruikte componenten Achtergrondinformatie Configureren Huidige status controleren Opslagconfiguratie instellen Verifiëren Problemen oplossen

## Inleiding

In dit document wordt beschreven hoe u het Unified Computing System (UCS)-M2-HWRAID kunt configureren zodat een besturingssysteem de disks voor opslag of als bootable disks kan gebruiken.

## Voorwaarden

### Vereisten

Cisco raadt kennis van de volgende onderwerpen aan:

- UCS M5-server
- UCSM 3.2.2b of hoger
- Compatibel OS in UEFI-modus (minimum-navolging) CentOS 7.6ESXi 6,5 U2RHEL
   7.6WinServer 2016 WinServer 2019Meer: <u>UCS-hardware en -softwarecompatibiliteit</u> Adapters
  - > RAID > Cisco Boot Optimized M.2 HW Raid Controller (Cisco)

### Gebruikte componenten

De informatie in dit document is gebaseerd op de volgende software- en hardware-versies:

- UCS-M2-HAALBANK
- 2x m.2 Drives van hetzelfde model en dezelfde capaciteit

De informatie in dit document is gebaseerd op de apparaten in een specifieke laboratoriumomgeving. Alle apparaten die in dit document worden beschreven, hadden een opgeschoonde (standaard)configuratie. Als uw netwerk live is, moet u zorgen dat u de potentiële impact van elke opdracht begrijpt.

## Achtergrondinformatie

De UCS-M2-HWRAID heeft twee m.2-gumsticks; één aan elke kant van de drager. De UCS-M2-HWRAID en de UCS-MSTOR-M2 lijken op elkaar, maar in dit voorbeeld voor de hardware-inval is een UCS-M2-HWRAID-controller nodig.

## Configureren

### Huidige status controleren

1. Controleer of de benodigde onderdelen in de inventaris van de server voorkomen.

In UCSM, navigeer naar apparatuur > chassis x > servers > Server x.

Selecteer het tabblad **Uitbeelding** bovenaan het **Moederbord**. Selecteer **Mini Storage**. Zorg ervoor dat uw model als **UCS-M2-HWRED** toont zoals in deze afbeelding.

| Mini St      | rage                                                                    |  |  |  |  |  |
|--------------|-------------------------------------------------------------------------|--|--|--|--|--|
| mini-storage | mini-storage-M2-1                                                       |  |  |  |  |  |
| ID           | : 1                                                                     |  |  |  |  |  |
| Model        | : UCS-M2-HWRAID                                                         |  |  |  |  |  |
| Туре         | : M2                                                                    |  |  |  |  |  |
| Vendor       | : Cisco Systems Inc                                                     |  |  |  |  |  |
| Revision     | : 0                                                                     |  |  |  |  |  |
| Serial       | : FCH23327KSH                                                           |  |  |  |  |  |
| VID          | : V01                                                                   |  |  |  |  |  |
| Part Numb    | 73-19532-05                                                             |  |  |  |  |  |
| Product Na   | ne : Cisco boot optimized M.2 Raid controller                           |  |  |  |  |  |
| Caption      | : Cisco boot optimized M.2 Raid controller                              |  |  |  |  |  |
| Description  | : Cisco boot optimized M.2 Hardware Raid controller with two SATA slots |  |  |  |  |  |
|              |                                                                         |  |  |  |  |  |

2. Controleer of er twee m2-stations zijn geïnstalleerd en gedetecteerd.

Navigeren in op inventaris > Opslag > Schijven.

Selecteer in de vervolgkeuzelijst Opslagcontrollerkaart 1.

Controleer welke twee m.2-disks (253 & 254) worden weergegeven en hoe deze in opereerbare staat verkeren. Op M6 zullen de twee m.2 disks 245 en 246 zijn. De staat van het station kan verschillen.

| ж          | All                            | Equipment / Chassis / Ch | assis 1 / Servers / | Server 6           |                       |                            |                        |                |                    |   |
|------------|--------------------------------|--------------------------|---------------------|--------------------|-----------------------|----------------------------|------------------------|----------------|--------------------|---|
|            | ✓ Equipment                    | General Inventory        | Virtual Machines    | Installed Firmware | CIMC Sessions SEL Log | s VIF Paths Health Diag    | gnostics Faults Events | FSM Statistics | Temperatures Power |   |
|            | <ul> <li>Chassis</li> </ul>    | Motherboard CIMC         | CPUs GPUs           | Memory Adapters    | HBAS NICS IS          | CSI vNICs Security Storage | Persistent Memory      |                |                    |   |
| æ          | 🕶 Chassis 1 🦁                  | Controller LLINe         | Disks Coouthu       |                    |                       |                            |                        |                |                    |   |
|            | <ul> <li>Fans</li> </ul>       | CONTROL ECHIS            | Disks Stoumy        |                    |                       |                            |                        |                |                    |   |
| Ξ.         | <ul> <li>IO Modules</li> </ul> | + - Ty Advanced Filte    | er 🔶 Export 🍈 P     | rint               |                       |                            |                        |                |                    | ¢ |
|            | <ul> <li>PSUs</li> </ul>       | Name                     | Size (MB)           | Serial             | Operability           | Drive State                | Presence               | Technology     | Bootable           |   |
|            | <ul> <li>Servers</li> </ul>    | Storage Controller PC.   |                     |                    |                       |                            |                        |                |                    |   |
| _          | Server 2                       | Storage Controller SA.   |                     |                    |                       |                            |                        |                |                    |   |
|            | <ul> <li>Server 3</li> </ul>   | Storage Controller SA    |                     |                    |                       |                            |                        |                |                    | _ |
| _          | Server 4                       | A Norage controller over |                     |                    |                       |                            |                        |                |                    |   |
| -          | <ul> <li>Server 5</li> </ul>   | Disk 253                 | 228936              | 17                 | 8 Operable            | Jbod                       | Equipped               | SSD            | False              |   |
| <b>J</b> 0 | 🔸 Server 6 👿                   | Disk 254                 | 228936              | 17                 | Operable              | Jbod                       | Equipped               | SSD            | False              |   |

3. Controleer op weeskinderen.

Navigeren in op inventaris> Opslag> LUN's.

Controleer of er een uitrolpijl is voor de **opslagcontroller op SATA 1**. Als dat niet het geval is, is er geen weeshuis LUN.

Als u een weeshuis ziet, slaat u onderaan de sectie voor probleemoplossing over voordat u de configuratie start.

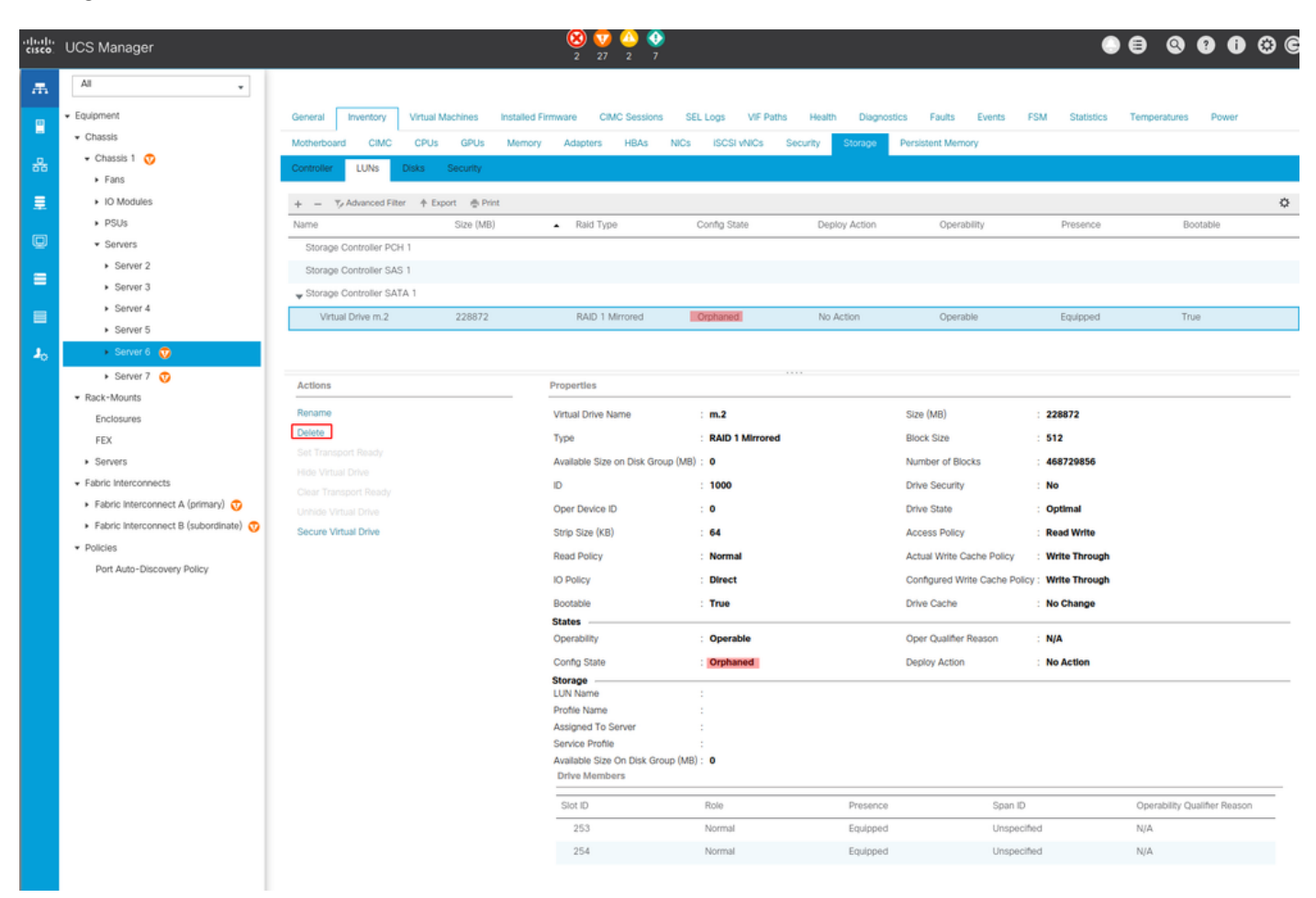

### Opslagconfiguratie instellen

1. Eerst moet u een opslagbeleid voeren. Navigeer **in op opslagbeleid > Opslagbeleid > Toevoegen** zoals in de afbeelding.

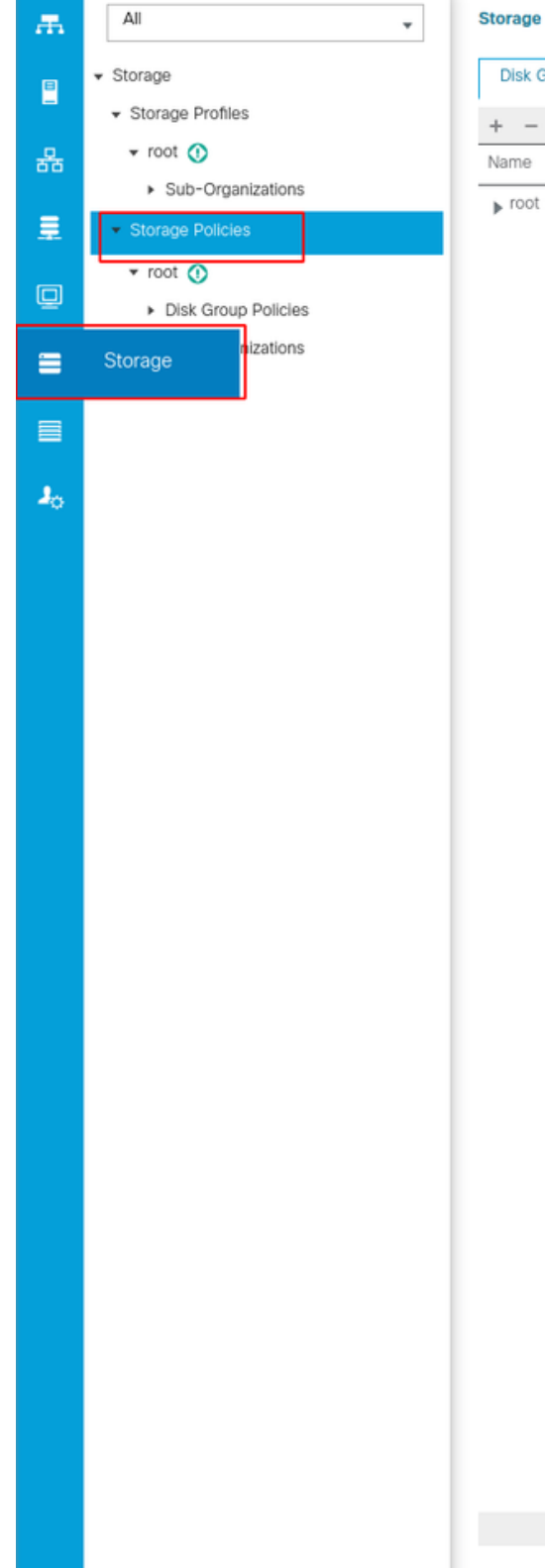

Storage / Storage Policies

Disk Group Policies

+ - 🔶 Export 🖷 Print

In het venster Schijfindeling maken:

- Voer een naam in
- Beschrijving (optioneel)
- NIVEAU RAID1 Mirrned wordt gebruikt in deze gids en is de veiligste optie.

 $\oplus$  Add

• Selecteer de knop Handmatige radio-radio van de groep Disc.

#### Create Disk Group Policy

| Name : m.2_raid1                                                       |                       |         |           |  |  |  |
|------------------------------------------------------------------------|-----------------------|---------|-----------|--|--|--|
| Description : Raid1 group policy for m2. drives                        |                       |         |           |  |  |  |
| RAID Level : RAID 1 Mirrored                                           |                       |         |           |  |  |  |
| O Disk Group Configuration (Automatic)      O Disk Group Configuration | iguration (Manual)    |         |           |  |  |  |
| Disk Group Configuration (Manual)                                      |                       |         |           |  |  |  |
| 🏹 Advanced Filter 🔺 Export                                             |                       |         | ¢         |  |  |  |
| Slot Number                                                            | Role                  | Span ID |           |  |  |  |
|                                                                        | No data available     |         |           |  |  |  |
|                                                                        |                       |         |           |  |  |  |
|                                                                        |                       |         |           |  |  |  |
|                                                                        |                       |         |           |  |  |  |
|                                                                        |                       |         |           |  |  |  |
|                                                                        | 🕀 Add 🝈 Delete 🍈 Info |         |           |  |  |  |
| Virtual Drive Configuration                                            |                       |         |           |  |  |  |
| Strip Size (KB) : Platform Default V                                   |                       |         |           |  |  |  |
| Access Policy :  Platform Default  Read Write                          | Read Only Blocked     |         |           |  |  |  |
|                                                                        |                       |         |           |  |  |  |
|                                                                        |                       |         | OK Cancel |  |  |  |

Klik op de knop Add in het vakje Disk Group Configuration (handmatig).

Dit opent een nieuw venster Maak de handleiding voor de configuratie van de lokale schijf.

- Slot Number kan worden ingesteld op 253 (de ID van het eerste m.2. Deze waarde kan in de voorafgaande voorwaarden worden gecontroleerd)
- De rol moet normaal zijn
- Laat de SPAN-ID als niet gespecificeerd

Klik op OK zoals in deze afbeelding.

| Create Disk Group Polic                                                                          | су                                    |                  | ? ×       |
|--------------------------------------------------------------------------------------------------|---------------------------------------|------------------|-----------|
| Name : m.2_raid1                                                                                 | n2 drives                             |                  |           |
| RAID Level : RAID 1 Mirrored                                                                     | ¥.                                    |                  |           |
| <ul> <li>Disk Group Configuration (Automatic) (<br/>Disk Group Configuration (Manual)</li> </ul> | Create Local Disk Configuration       | Reference ?X     |           |
| 🌾 Advanced Filter 🔺 Export 👘 Prin                                                                | Slot Number : 253 [1-2                | 54]              | ¢         |
| Slot Number                                                                                      | Role : Normal O Dedicated Hot Spare O | Global Hot Spare |           |
| 253                                                                                              | Span ID : unspecmed (0-8              | OK Cancel        |           |
| Virtual Drive Configuration                                                                      |                                       |                  |           |
| Strip Size (KB) : Platform Default                                                               | ¥.                                    |                  |           |
| Access Policy : Platform Defa                                                                    | ult CRead Write Read Only Blocked     |                  |           |
|                                                                                                  |                                       |                  | OK Cancel |

Herhaal de laatste stap voor de andere schijf maar gebruik sleuf nummer **254** zoals in deze afbeelding wordt weergegeven.

| Create Disk Group Polic                                                   | cy                                                       | ? ×  |
|---------------------------------------------------------------------------|----------------------------------------------------------|------|
| Name : m.2_raid1                                                          |                                                          | 1    |
| Description : Raid1 group policy for r                                    | n2. drives                                               |      |
| RAID Level : RAID 1 Mirrored                                              | <b>v</b>                                                 |      |
| Disk Group Configuration (Automatic)<br>Disk Group Configuration (Manual) | Create Local Disk Configuration Reference $? \times$     |      |
| 🏹 Advanced Filter 🔶 Export 🚔 Prir                                         | Slot Number : 254 [1-254]                                | ٥    |
| Slot Number                                                               | Role : O Normal O Dedicated Hot Spare O Global Hot Spare | _    |
| 253                                                                       | Span ID : unspecified [0-8]                              | _    |
| 254                                                                       | OK Cancel                                                |      |
| Virtual Drive Configuration                                               |                                                          |      |
| Strip Size (KB) : Platform Default                                        | T T                                                      |      |
| Access Policy : OPlatform Defa                                            | ult 🔿 Read Write 🔿 Read Only 🔿 Blocked                   |      |
|                                                                           | ОК Са                                                    | ncel |

### Het beleid op de schijf moet er als volgt uitzien:

| Create Disk Group Policy                                                    |                               |              | ? ×       |
|-----------------------------------------------------------------------------|-------------------------------|--------------|-----------|
| Name : m.2_raid1                                                            |                               |              |           |
| Description : Raid1 group policy for m2. dr                                 | ives                          |              |           |
| RAID Level : RAID 1 Mirrored                                                |                               |              |           |
| Disk Group Configuration (Automatic)      Disk Group Configuration (Manual) | (Group Configuration (Manual) |              |           |
| 🏹 Advanced Filter 🔺 Export 🚔 Print                                          |                               |              | \$        |
| Slot Number                                                                 | Role                          | Span ID      |           |
| 253                                                                         | Normal                        | Unspecified  |           |
| 254                                                                         | Normal                        | Unspecified  |           |
|                                                                             | Add in De                     | alata 🙆 Info |           |
| Virtual Drive Configuration                                                 | T AND DO                      |              |           |
|                                                                             |                               |              |           |
| Strip Size (KB) : Platform Default                                          | Y.                            |              |           |
| Access Policy :   Platform Default                                          | Read Write ORead Only Blocked |              |           |
|                                                                             |                               |              | OK Cancel |

### 2. Maak een opslagprofiel.

Navigeren in **op Opslagprofielen > Opslagprofielen > Een opslagprofiel maken** zoals in deze afbeelding.

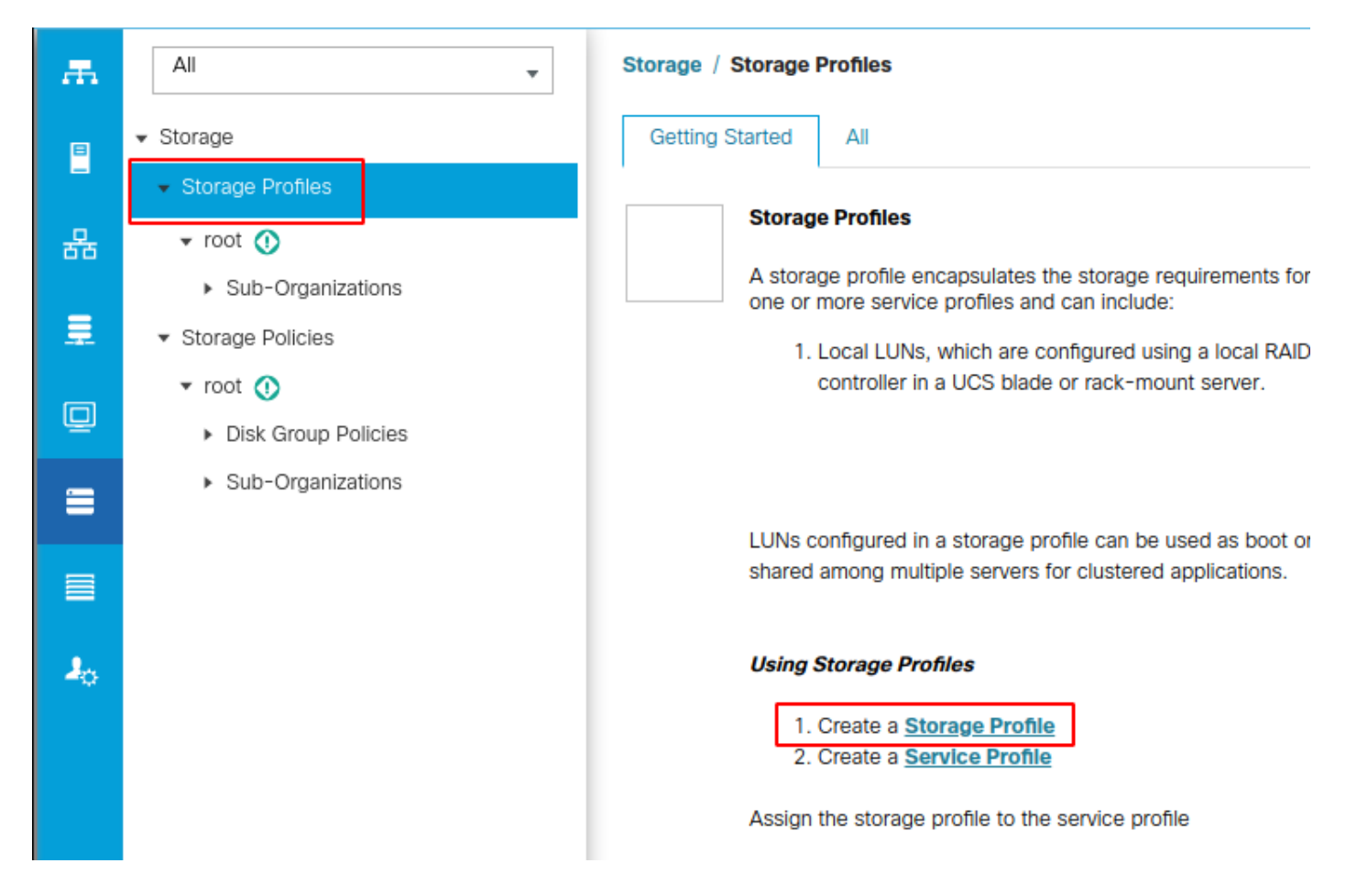

Er verschijnt een venster Storage Profile dat vraagt om:

- Name: Voer een logische naam in
- Beschrijving (optioneel)
- Klik op de knop Toevoegen zoals in deze afbeelding.

## Create Storage Profile

| Name :        | m.2_raid1          |                        |                 |                      |      |
|---------------|--------------------|------------------------|-----------------|----------------------|------|
| Description : | Profile for m.2 ra | id1 storage            |                 |                      |      |
| LUNs          |                    |                        |                 |                      |      |
| Local LUN     | s LUN Set          | Controller Definitions | Security Policy | 1                    |      |
| ▼ Advanced    | Filter 🔶 Export    | 🖶 Print                |                 |                      | ≎    |
| Name          | Si                 | ze (GB)                | Order           | Fractional Size (MB) |      |
|               |                    | No data                | a available     |                      |      |
|               |                    |                        |                 |                      |      |
|               |                    |                        |                 |                      |      |
|               |                    |                        |                 |                      |      |
|               |                    |                        |                 |                      |      |
|               |                    |                        |                 |                      |      |
|               |                    | 🕀 Add 📋                | Delete 🚯 Info   |                      |      |
|               |                    |                        |                 |                      |      |
|               |                    |                        |                 |                      |      |
|               |                    |                        |                 | ОК Са                | ncel |

? ×

In het venster Local UN maken:

- Selecteer de radioknop Local LUN maken
- Geef de LUN een naam (m.2)
- Stel het formaat in op 1
- Stel fractionele grootte 0 in
- Selecteer deze optie als u de automatische implementatie van de LUN-modus wilt hebben (als u er geen selecteert, moet u de LUN in elk serviceprofiel handmatig inschakelen)
- Vink het vakje Uitvouwen aan Beschikbaar
- Selecteer de eerder gemaakte diskgroepconfiguratie
- Klik op OK zoals in deze afbeelding

| UNs config<br>hared amo | ng n Create Stor                                                                                                    | age Profile                                                                                                    | ed can be dedicated to a cross                                     | * * *     |
|-------------------------|----------------------------------------------------------------------------------------------------|----------------------------------------------------------------------------------------------------|--------------------------------------------------------------------|-----------|
| Ising Store             | Name : m.2<br>Create Local L<br>Name<br>Size (GB)<br>Fractional Size (MB)<br>Auto Deploy<br>Expand To Available<br>Select Disk Group Config | raid 1<br>UN<br>Create Local LUN ○ Prepa<br>: m.2<br>: 1<br>: 0<br>: ○ Auto Deploy ● No<br>: ♥<br>guration : <not set=""> ▼<br/><not set=""><br/>Domain Policies<br/>m.2_raid1</not></not> | re Claim Local LUN [0-245760] Auto Deploy Create Disk Group Policy |           |
|                         |                                                                                                    |                                                                                                    |                                                                    | OK Cancel |

Uw opslagprofiel moet er nu als volgt uitzien:

| Create S                        | Create Storage Profile                    |                                |                      |  |  |  |  |
|---------------------------------|-------------------------------------------|--------------------------------|----------------------|--|--|--|--|
| Name :<br>Description :<br>LUNs | m.2_raid1<br>Profile for m.2 raid1 storag | ge                             |                      |  |  |  |  |
| Local LUN                       | s LUN Set Controlle                       | er Definitions Security Policy | y                    |  |  |  |  |
| ▼ Advanced                      | Filter 🔶 Export 🚔 Print                   |                                | \$                   |  |  |  |  |
| Name                            | Size (GB)                                 | Order                          | Fractional Size (MB) |  |  |  |  |
| m.2                             | 1                                         | Not Applicable                 | 0                    |  |  |  |  |
|                                 |                                           | 🕀 Add 📋 Delete 🕚 Info          |                      |  |  |  |  |
|                                 |                                           |                                | OK Cancel            |  |  |  |  |

Klik op **OK** en u krijgt een bericht dat zegt dat het opslagprofiel met succes is gemaakt. Duw **OK** op dat bericht om het te verwijderen.

### 3. Pas het opslagprofiel toe

Navigeer naar **servers > Service Profiles** en selecteer uw serviceprofiel. Klik op het tabblad **Storage** boven in het serviceprofiel zoals in deze afbeelding wordt weergegeven.

| æ  | All                                           | Servers / Service Profiles / root / Service | Profile m2_test                      |                           |
|----|-----------------------------------------------|---------------------------------------------|--------------------------------------|---------------------------|
| ₿  | ✓ Servers                                     | General Storage Network iSC                 | SI vNICs vMedia Policy Boot Order    | Virtual Machines FC Zones |
| -  | ✓ Service Profiles                            | Storage Profiles Local Disk Configurati     | on Policy vHBAs vHBA Initiator Group | 5                         |
| 몲  | 🕶 root 🕥                                      |                                             |                                      |                           |
|    | <ul> <li>alfedeli-esxi-01</li> </ul>          | Actions                                     | Storage Profile Policy               |                           |
|    | ▶ alfedeli-esxi-02                            | Modify Storage Profile                      | Name :                               |                           |
|    | ▶ alfedeli-esxi-03                            |                                             | Description :                        |                           |
| ▣  | ▶ alfedeli-esxi-04                            |                                             | Storage Profile Instance :           |                           |
|    | <ul> <li>alfedeli-proxmox-01</li> </ul>       |                                             |                                      |                           |
|    | ▶ m2_test                                     | Local LUNs LUN Set Controller De            | finitions Security Policy Faults     |                           |
|    | <ul> <li>Sub-Organizations</li> </ul>         | 🏹 Advanced Filter 🔶 Export 👘 Print          |                                      |                           |
|    | ✓ Service Profile Templates                   | Name RAID Lev                               | el Size (MB)                         | Config State              |
| 20 | ▼ root 🕚                                      |                                             |                                      | No data available         |
|    | <ul> <li>Service Template Standard</li> </ul> |                                             |                                      |                           |
|    | <ul> <li>Sub-Organizations</li> </ul>         |                                             |                                      |                           |
|    | ▼ Policies                                    |                                             |                                      |                           |
|    | ▼ root 🕚                                      |                                             |                                      |                           |
|    | <ul> <li>Adapter Policies</li> </ul>          |                                             |                                      |                           |
|    | <ul> <li>BIOS Defaults</li> </ul>             |                                             |                                      | 🕀 Add 💼 Delete 🌘 In       |

Selecteer de koppeling **Opslagprofiel wijzigen** zoals in deze afbeelding.

| Servers / Service Profiles / root / Service Profil | e m2_test                                   |                           |                           |                 |                  |             |   |
|----------------------------------------------------|---------------------------------------------|---------------------------|---------------------------|-----------------|------------------|-------------|---|
| General Storage Network ISCSI vNI                  | Cs vMedia Policy Boot Order                 | Virtual Machines FC Zone: | s Policies Server Details | CIMC Sessions F | FSM VIF Paths Fa | ults Events |   |
| Storage Profiles Local Disk Configuration Pol      | cy vHBAs vHBA Initiator Groups              |                           |                           |                 |                  |             |   |
| Actions                                            | Storage Profile Policy                      |                           |                           |                 |                  |             |   |
| Modify Storage Profile                             | Name :                                      |                           |                           |                 |                  |             |   |
|                                                    | Description :<br>Storage Profile Instance : |                           |                           |                 |                  |             |   |
| Local LUNS LUN Set Controller Definition           | is Security Policy Faults                   |                           |                           |                 |                  |             |   |
| Ty Advanced Filter                                 |                                             |                           |                           |                 |                  | ¢           | ¥ |
| Name RAID Level                                    | Size (MB)                                   | Config State              | Deploy Name               | LUN ID          | Drive            | State       | _ |
|                                                    |                                             | + Add 🖄 Delete            |                           |                 |                  |             |   |
| Actions                                            | LUN Detalls                                 |                           |                           |                 |                  |             |   |
| Set LUN Name                                       | Profile LUN Name :                          |                           | Order                     | :               |                  |             |   |
|                                                    | RAID Level :                                |                           | Size (MB)                 |                 |                  |             |   |
|                                                    | Configured Size (GB) :                      |                           | Admin State               | :               |                  |             |   |
|                                                    | Config State :                              |                           | Bootable                  | :               |                  |             |   |
|                                                    | Deployed LUN Details<br>LUN New Name :      |                           | Referenced LU             | IN Name :       |                  |             |   |
|                                                    | Deploy Name :                               |                           | LUN ID                    | :               |                  |             |   |
|                                                    | Drive State :                               |                           |                           |                 |                  |             |   |

In het venster Opslagprofiel wijzigen:

- Selecteer het tabblad Opslagprofiel
- Selecteer in de vervolgkeuzelijst Opslagprofiel het eerder gemaakte profiel zoals in deze

| afbee            | lding                |                     |                  |                      |                  |                 |          |                |        |
|------------------|----------------------|---------------------|------------------|----------------------|------------------|-----------------|----------|----------------|--------|
| Servers / Servio | ce Profiles / root / | Service Profile     | m2_test          |                      |                  |                 |          |                |        |
| General S        | torage Networ        | k iSCSI vNIC        | vMedia P         | olicy Boot Order     | Virtual Machines | FC Zones        | Policies | Server Details | CIMC S |
| Storage Profile  | s Local Disk C       | onfiguration Policy | vHBAs            | vHBA Initiator Group | IS               |                 |          |                |        |
| Actions          |                      |                     | Storag           | e Profile Policy     |                  |                 |          |                |        |
| Modify Storog    | Drofile              |                     | Name             |                      |                  |                 |          |                |        |
| Moully Storage   | Modify St            | orage Pro           | file             |                      |                  |                 |          | ?              | ×      |
|                  |                      | onago i ro          | me               |                      |                  |                 |          |                |        |
|                  | Specific Storag      | ge Profile Sto      | orage Profile Po | licy                 |                  |                 |          |                |        |
| Local LUNS       | Storage Profile:     | Select Storage F    | Profile to use 🔻 |                      | Create           | Storage Profile |          |                |        |
| Ty Advanced Fi   | No Storage D         | Select Storag       | je Profile to u  | se                   |                  |                 |          |                |        |
| Name             | NO Storage P         | No Storage Pr       | ofile            |                      |                  |                 |          |                |        |
|                  |                      | Storage Profile     | es               |                      |                  |                 |          |                |        |
|                  |                      | m.2_raid1           |                  |                      |                  |                 |          |                |        |
|                  |                      |                     |                  |                      |                  |                 |          |                |        |
|                  |                      |                     |                  |                      |                  |                 |          |                |        |
|                  |                      |                     |                  |                      |                  |                 |          |                |        |
|                  |                      |                     |                  |                      |                  |                 |          |                |        |
| Details          |                      |                     |                  |                      |                  |                 |          |                |        |
| Actions          |                      |                     |                  |                      |                  |                 |          |                |        |
| Sot I UN No      |                      |                     |                  |                      |                  |                 |          |                |        |
|                  |                      |                     |                  |                      |                  |                 |          |                |        |
|                  |                      |                     |                  |                      |                  |                 |          |                |        |
|                  |                      |                     |                  |                      |                  |                 |          |                |        |
|                  |                      |                     |                  |                      |                  |                 |          |                |        |
|                  |                      |                     |                  |                      |                  |                 |          |                | ne :   |
|                  |                      |                     |                  |                      |                  |                 |          |                | :      |
|                  |                      |                     |                  |                      |                  |                 |          |                |        |
|                  |                      |                     |                  |                      |                  |                 |          |                |        |
|                  |                      |                     |                  |                      |                  |                 |          |                |        |
|                  |                      |                     |                  |                      |                  |                 | ок       | Cancel         |        |
|                  |                      |                     |                  |                      |                  |                 |          |                | _      |

Jouw venster moet er nu zo uitzien:

| Modify Stora                            | age Profile                           |                  | ? ×                  |
|-----------------------------------------|---------------------------------------|------------------|----------------------|
| Specific Storage Pro                    | ofile Storage Profile Policy          |                  |                      |
| Storage Profile: m.2                    | ?_raid1 ▼                             | Create Storage P | rofile               |
| Name : m.2<br>Description : Pro<br>LUNs | ?_raid1<br>file for m.2 raid1 storage |                  |                      |
| Local LUNs                              | LUN Set Controller Definitions        | Security Policy  |                      |
| Te Advanced Filte                       | er 🛉 Export 🚔 Print                   |                  |                      |
| Name                                    | Size (GB)                             | Order            | Fractional Size (MB) |
| m.2                                     | 1                                     | Not Applicable   | 0                    |
|                                         |                                       |                  | OK Cancel            |

| General Storage Network iSCSI vNICs                                                                                                    | vMedia Policy Boot Order                                                                                                    | Virtual Machines FC Z                                              | ones Policies Server Detail                                                      | s CIMC Sessions FSM                                                           | VIF Paths Faults Events |   |
|----------------------------------------------------------------------------------------------------|----------------------------------------------------------------------------------------------------|--------------------------------------------------------------------|----------------------------------------------------------------------------------|-------------------------------------------------------------------------------|-------------------------|---|
| Storage Profiles Local Disk Configuration Policy                                                                                                    | vHBAs vHBA Initiator Groups                                                                                                    | 1                                                                  |                                                                                  |                                                                               |                         |   |
| Actions                                                                                                    | Storage Profile Policy                                                                                                    |                                                                    |                                                                                  |                                                                               |                         |   |
| Modify Storage Profile                                                                                                    | Name : m.2<br>Description : Pro<br>Storage Profile Instance : org                                                                                                    | 2_raid1<br>offie for m.2 raid1 storage<br>I-root/profile-m.2_raid1 |                                                                                  |                                                                               |                         |   |
| Local LUNs LUN Set Controller Definitions                                                                                                    | Security Policy Faults                                                                                                    |                                                                    |                                                                                  |                                                                               |                         |   |
| Ty Advanced Filter ↑ Export ♣ Print                                                                                                    |                                                                                                    |                                                                    |                                                                                  |                                                                               |                         | ¢ |
| Name RAID Level                                                                                                    | Size (MB)                                                                                                    | Config State                                                       | Deploy Name                                                                      | LUN ID                                                                        | Drive State             |   |
| m.2 RAID 1 Mirrored                                                                                                    | 0                                                                                                    | Not Applied                                                        |                                                                                  |                                                                               |                         |   |
|                                                                                                    |                                                                                                    |                                                                    |                                                                                  |                                                                               |                         |   |
|                                                                                                    |                                                                                                    | 🕀 Add 📋 Del                                                        | ete 🌒 Info                                                                       |                                                                               |                         |   |
| Details                                                                                                    |                                                                                                    | 🕀 Add 🖄 Del                                                        | ete 🍈 Info                                                                       |                                                                               |                         |   |
| Details<br>Actions                                                                                                    | LUN Details                                                                                                    | ① Add ① Del                                                        | iete 🕕 Info                                                                      |                                                                               |                         |   |
| Details Actions Set LUN Name                                                                                                    | LUN Details<br>Profile LUN Name : <b>m.2</b>                                                                                                    | ⊕ Add                                                              | ete () Info<br>Order                                                             | : Not Applicable                                                              |                         |   |
| Details Actions Set LUN Name Rename Referenced LUN Set Online                                                                                               | LUN Details<br>Profile LUN Name : m.2<br>RAID Level : RAII                                                                                                    | Add Def<br>Def<br>D<br>D<br>D<br>I<br>Mirrored                     | ete ) Info<br>Order<br>Size (MB)                                                 | : Not Applicable<br>: 0                                                       |                         |   |
| Details Actions Set LUN Name Rename Referenced LUN Set Online Set Undeployed                                                                                | LUN Details Profile LUN Name : m.2 RAID Level : RAII Configured Size (GB) : 1                                                                                                  | Add Del Control Del Del Del Del Del Del Del Del Del De             | ete () Info<br>Order<br>Size (MB)<br>Admin Sta                                   | : Not Applicable<br>: 0<br>te : Undeployed                                    |                         |   |
| Details Actions Set LUN Name Rename Referenced LUN Set Online Set Undeployed Cialm Orphaned LUN                                                             | LUN Details<br>Profile LUN Name : m.2<br>RAID Level : RAII<br>Configured Size (GB) : 1<br>Config State : Not                                                                   | Add Del Del                                                        | ete 1 info<br>Order<br>Size (MB)<br>Admin Sta<br>Bootable                        | : Not Applicable<br>: 0<br>te : Undeployed<br>: Disabled                      |                         |   |
| Details Actions Set LUN Name Rename Referenced LUN Set Online Set Undeployed Claim Orphaned LUN                                                             | LUN Details Profile LUN Name : m.2 RAID Level : RAII Configured Size (GB) : 1 Config State : Not Deployed LUN Details LUN New Name :                                           | Add Del     Del     Trored Add Del                                 | ete O Info<br>Order<br>Size (MB)<br>Admin Sta<br>Bootable<br>Reference           | : Not Applicable<br>: 0<br>te : Undeployed<br>: Disabled<br>d LUN Name :      |                         |   |
| Details Actions Set LUN Name Rename Referenced LUN Set Online Set Undeployed Claim Orphaned LUN                                                             | LUN Details Profile LUN Name : m.2 RAID Level : RAII Configured Size (GB) : 1 Config State : Not Deployed LUN Details LUN New Name : Deploy Name :                             | Add Det                                                            | ete O Info<br>Order<br>Size (MB)<br>Admin Sta<br>Bootable<br>Reference<br>LUN ID | : Not Applicable<br>: 0<br>te : Undeployed<br>: Disabled<br>d LUN Name :<br>: |                         |   |
| Details           Actions           Set LUN Name           Rename Referenced LUN           Set Online           Set Undeployed           Claim Orphaned LUN | LUN Details Profile LUN Name : m.2 RAID Level : RAII Configured Size (GB) : 1 Config State : Not Deployed LUN Details LUN New Name : Deploy Name : Deploy Name : Drive State : | Add Delay                                                          | ete O Info<br>Order<br>Size (MB)<br>Admin Sta<br>Bootable<br>Reference<br>LUN ID | : Not Applicable<br>: 0<br>te : Undeployed<br>: Disabled<br>d LUN Name :<br>: |                         |   |

Selecteer **OK** in het venster en succesvenster.

Als automatisch implementeren is ingeschakeld of uitgeschakeld, zorgt u ervoor dat de lokale LUN op online wordt ingesteld. Als u de LUN online wilt instellen, klikt u op de knop **Online** instellen zoals in deze afbeelding.

| General                | Storage       | Network iSCSI vNICs          | vMedia Policy Boot Order       | Virtual Machines FC Zone | s Policies Serve | er Details CIM   | IC Sessions FSM | VIF Paths | Faults      | Events |
|------------------------|---------------|------------------------------|--------------------------------|--------------------------|------------------|------------------|-----------------|-----------|-------------|--------|
| Storage Pro            | ofiles Loc    | al Disk Configuration Policy | vHBAs vHBA Initiator Groups    | ;                        |                  |                  |                 |           |             |        |
| Actions                |               |                              | Storage Profile Policy         |                          |                  |                  |                 |           |             |        |
| Modify Stor            | rage Profile  |                              | Name : m.                      | 2_rald1                  |                  |                  |                 |           |             |        |
|                        |               |                              | Storage Profile Instance : org | root/profile-m.2_raid1   |                  |                  |                 |           |             |        |
|                        |               |                              |                                |                          |                  |                  |                 |           |             |        |
| Local LUNs             | LUN Set       | Controller Definitions       | Security Policy Faults         |                          |                  |                  |                 |           |             |        |
| T <sub>e</sub> Advance | ed Filter 🔶 E | xport 🚔 Print                |                                |                          |                  |                  |                 |           |             | ¢      |
| Name                   |               | RAID Level                   | Size (MB)                      | Config State             | Deploy Nam       | e                | LUN ID          | [         | Drive State |        |
| m.2                    |               | RAID 1 Mirrored              | 0                              | Not Applied              |                  |                  |                 |           |             |        |
|                        |               |                              |                                |                          |                  |                  |                 |           |             |        |
|                        |               |                              |                                |                          |                  |                  |                 |           |             |        |
|                        |               |                              |                                |                          |                  |                  |                 |           |             |        |
|                        |               |                              |                                |                          |                  |                  |                 |           |             |        |
|                        |               |                              |                                | 🕀 Add 📋 Delete           |                  |                  |                 |           |             |        |
| Details                |               |                              |                                |                          |                  |                  |                 |           |             |        |
| Actions                |               |                              | LUN Details                    |                          |                  |                  |                 |           |             |        |
| Set LUN<br>Rename      | Referenced I  |                              | Profile LUN Name : m.2         | 1                        | Or               | der              | Not Applicable  |           |             |        |
| Set Onlin              | ne            |                              | RAID Level : RAI               | D 1 Mirrored             | Siz              | e (MB)           | : 0             |           |             |        |
|                        |               |                              | Configured Size (GB): 1        | Applied                  | Ad               | min State        | : Undeployed    |           |             |        |
| Claim Or               | rphaned LUN   |                              | Deployed LUN Details —         | Applied                  | во               | otable           | Disabled        |           |             |        |
|                        |               |                              | LUN New Name :                 |                          | Re               | ferenced LUN Nar | me :            |           |             |        |
|                        |               |                              | Deploy Name :                  |                          | LU               | NID              | :               |           |             |        |
|                        |               |                              | Drive State :                  |                          |                  |                  |                 |           |             |        |
|                        | Detell        |                              |                                |                          |                  |                  |                 |           |             |        |
|                        | Detail        | S                            |                                |                          |                  |                  |                 |           |             |        |
| -                      | 0             |                              |                                |                          |                  |                  |                 |           |             |        |
|                        | ACU           | ons                          |                                |                          |                  |                  |                 |           |             |        |
|                        |               |                              |                                |                          |                  |                  |                 |           |             |        |
|                        | Sot           | LUN Name                     |                                |                          |                  |                  |                 |           |             |        |
|                        | Jei           | LON Marrie                   |                                |                          |                  |                  |                 |           |             |        |
|                        | Ron           | amo Poforo                   | ncod LUN                       |                          |                  |                  |                 |           |             |        |
|                        | Nen           | ame Nerere                   | HOGU LON                       |                          |                  |                  |                 |           |             |        |
|                        | Set           | Online                       |                                |                          |                  |                  |                 |           |             |        |
| I                      | Jei           | Online                       |                                |                          |                  |                  |                 |           |             |        |
|                        | Set           | Indeployed                   | 1                              |                          |                  |                  |                 |           |             |        |
|                        | 001           | ondepioyed                   | -                              |                          |                  |                  |                 |           |             |        |
|                        | Clair         | m Ornhane/                   | H L L N                        |                          |                  |                  |                 |           |             |        |
|                        | Oluli         | in orphone(                  |                                |                          |                  |                  |                 |           |             |        |

De LUN kan een minuut duren voor ze initialiseren en online komen.

Wanneer de LUN eenmaal online is, is er een applicatie, configuratie en de status Optimal Drive.

4. Controleer de LUN.

Servers / Service Profiles / root / Service Profile m2\_test

Klik onder het tabblad **Algemeen** van het serviceprofiel op de link voor de **gekoppelde server** zoals in deze afbeelding wordt weergegeven.

Servers / Service Profiles / root / Service Profile m2\_test

| General       | Storage Network           | iSCSI vNICs | vMedia Policy | Boot Order    | Virtual Machines     | FC Zones             | Policies       | Server Details | CIMC Sessions | FSM | VIF Paths | Faults | Events |
|---------------|---------------------------|-------------|---------------|---------------|----------------------|----------------------|----------------|----------------|---------------|-----|-----------|--------|--------|
| Fault Summ    | nary                      |             |               | Properties    |                      |                      |                |                |               |     |           |        |        |
| 8             |                           | Δ           | 0             | Pending Ac    | ctivities            |                      |                |                |               |     |           |        |        |
| 0             | 0                         | 0           | 1             | Reboot now    |                      |                      |                |                |               |     |           |        |        |
|               |                           |             |               | Pending Di    | isruptions : default | Value                |                |                |               |     |           |        |        |
| Status        |                           |             |               | Pending Cl    | hanges : operati     | onal-policies        |                |                |               |     |           |        |        |
| Overall Sta   | itus : Config             |             |               | Detai         | ils                  |                      |                |                |               |     |           |        |        |
| 🕀 Statu       | is Details                |             |               | Name          | : m2                 | test                 |                |                |               |     |           |        |        |
|               |                           |             |               | User Label    | : [                  |                      |                |                |               |     |           |        |        |
| Actions       |                           |             |               | Description   |                      |                      |                |                |               |     |           |        |        |
|               |                           |             |               | Accest Tee    |                      |                      |                |                |               |     |           |        |        |
|               |                           |             |               | Asset Tag     | :                    | aal                  |                |                |               |     |           |        |        |
| Shutdown S    | Server                    |             |               | Unique Ident  | tifier : d8          | can<br>1b94dc-8601-1 | 1e9-0000-00    | 000000001f     |               |     |           |        |        |
| Reset         |                           |             |               | UUID Pool     | : alf                | edell_prod           |                |                |               |     |           |        |        |
| KVM Conso     | ole >>                    |             |               | UUID Pool In  | istance : org        | -root/uuid-pool-     | -alfedeli_prod |                |               |     |           |        |        |
|               |                           |             |               | Associated S  | Server : sys         | s/chassis-1/blad     | e-6            |                |               |     |           |        |        |
| Rename Se     | rvice Profile             |             |               | Service Profi | he Template :        |                      |                |                |               |     |           |        |        |
| Create a Cl   | one                       |             |               | Template Ins  | stance :             |                      |                |                |               |     |           |        |        |
| Create a Se   | ervice Profile Template   |             |               | Assign        | ned Server or Se     | erver Pool           |                |                |               |     |           |        |        |
| Disassociat   | e Service Profile         |             |               |               |                      |                      |                |                |               |     |           |        |        |
| Change Ser    | rvice Profile Association |             |               | ① Manag       | gement IP Addre      | SS                   |                |                |               |     |           |        |        |
|               |                           |             |               | () Mainta     | Dellas               |                      |                |                |               |     |           |        |        |
| Bind to a Te  | emplate                   |             |               | (+) Mainte    | enance Policy        |                      |                |                |               |     |           |        |        |
| Reapply Co    | nfiguration               |             |               |               |                      |                      |                |                |               |     |           |        |        |
| Change Ma     | intenance Policy          |             |               |               |                      |                      |                |                |               |     |           |        |        |
| Set UUID S    | ync Behavior              |             |               |               |                      |                      |                |                |               |     |           |        |        |
| Change UU     | ID                        |             |               |               |                      |                      |                |                |               |     |           |        |        |
| Reset UUID    | )                         |             |               |               |                      |                      |                |                |               |     |           |        |        |
| Change Ma     | nagement IP Address       |             |               |               |                      |                      |                |                |               |     |           |        |        |
|               |                           |             |               |               |                      |                      |                |                |               |     |           |        |        |
|               |                           |             |               |               |                      |                      |                |                |               |     |           |        |        |
| Modify vNIC   | C/vHBA Placement          |             |               |               |                      |                      |                |                |               |     |           |        |        |
| Start Fault S | Suppression               |             |               |               |                      |                      |                |                |               |     |           |        |        |
|               |                           |             |               |               |                      |                      |                |                |               |     |           |        |        |
| Suppressio    | n Task Properties         |             |               |               |                      |                      |                |                |               |     |           |        |        |
| Delete        |                           |             |               |               |                      |                      |                |                |               |     |           |        |        |
|               |                           |             |               |               |                      |                      |                |                |               |     |           |        |        |
|               |                           |             |               |               |                      |                      |                |                |               |     |           |        |        |
|               |                           |             |               |               |                      |                      |                |                |               |     |           |        |        |
|               |                           |             |               |               |                      |                      |                |                |               |     |           |        |        |
|               |                           |             |               |               |                      |                      |                |                |               |     |           |        |        |

Navigeren in op inventaris> Opslag> LUN's.

Selecteer de vervolgkeuzelijst links van Storage Controller 1. U moet Virtual Drive zien [naam van uw profiel]

Het station moet zijn formaat automatisch hebben ingesteld en in een staat zijn **die** in **gebruik is, is uitgerust en kan worden gestart**, zoals in deze afbeelding wordt weergegeven.

| General Inventory        Virtual Machines       Installed Firmware       CIMC Sessions       SEL Logs       VIF Paths       Health       Diagnostics       Faults       Events       FSI>         Motherboard       CIMC       CPUs       GPUs       Memory       Adapters       HBAs       NICs       iSCSI vNICs       Security       Storage       Persistent Memory       VIE         Controller       LUNs       Disks       Security       Faults       FSI>       FSI>       FSI       FSI       FSI       FSI       FSI       FSI       FSI <t< th=""></t<>                                                                                                    |
|----------------------------------------------------------------------------------------------------|
| Motherboard     CIMC     CPUs     GPUs     Memory     Adapters     HBAs     NICs     iSCSI vNICs     Security     Storage     Persistent Memory       Controller     LUNs     Disks     Security     France     France     France     France     France     France       +     -     -     Adapters     HBAs     NICs     iSCSi vNICs     Security     Storage     Persistent Memory       +     -     -     Adapters     -     -     -     -     -     -       Name     _     Size (MB)     -     Raid Type     Config State     Deploy Action     Operability     Presence     Bootable       Storage Controller PCH 1                                                                                                    |
| Controller       LUNs       Disks       Security         +       -       > Advanced Filter       + Export       Print       ************************************                                                                                                    |
| Name       Size (MB)       Raid Type       Config State       Deploy Action       Operability       Presence       Bootable         Storage Controller PCH 1       Image: Controller PCH 1       Image: Control PCH 1       Image: Controler PCH 1       Ima |
| Name         Size (MB)         Raid Type         Config State         Deploy Action         Operability         Presence         Bootable           Storage Controller PCH 1 <t< td=""></t<>                                                                                                    |
| Storage Controller PCH 1                                                                                                    |
|                                                                                                    |
| Storage Controller SAS 1                                                                                                    |
| Forage Controller SATA 1                                                                                                    |
| Virtual Drive m.2         228872         RAID 1 Mirrored         Applied         No Action         Operable         Equipped         True                                                                                                    |
|                                                                                                    |
|                                                                                                    |
|                                                                                                    |
|                                                                                                    |
|                                                                                                    |
|                                                                                                    |
|                                                                                                    |
|                                                                                                    |
|                                                                                                    |
|                                                                                                    |
|                                                                                                    |
| OK Apply Cancel Help                                                                                                    |

5. Stel de Opstartvolgorde in om de m.2-arrays te starten.

Selecteer in het serviceprofiel het tabblad Opstartvolgorde zoals in deze afbeelding.

| General    | Storage       | Network        | iSCSI vNICs       | vMedia Pol  | icy Bo      | oot Order    | Virtual Machines       | FC Zones |
|------------|---------------|----------------|-------------------|-------------|-------------|--------------|------------------------|----------|
| Storage P  | rofiles L     | ocal Disk Conf | figuration Policy | vHBAs       | vHBA Init   | iator Groups | i                      |          |
| Actions    |               |                |                   | Storage     | Profile Po  | olicy        |                        |          |
| Modify Sto | orage Profile |                |                   | Name        |             | : m.2        | 2_raid1                |          |
|            |               |                |                   | Descrip     | ion         | : Pro        | file for m.2 raid1 sto | orage    |
|            |               |                |                   | Storage     | Profile Ins | stance : org | -root/profile-m.2_rai  | d1       |
| Local LUN  | s LUN S       | Set Contro     | oller Definitions | Security Po | icy Fa      | aults        |                        |          |

Stel het laarsbeleid in om **UEFI** te gebruiken. Selecteer na het installeren van de media (indien aanwezig) de optie **Lokale schijf toevoegen**. Hier is een voorbeeld dat het Opstarten beleid misschien niet precies overeenkomt met:

#### Modify Boot Policy

|                                                                                                    | Boot Ordor                                                                                                    |                                                |                                                                                                    |                              |                                            |                                                 |                                              |                                         |                                      |             |
|----------------------------------------------------------------------------------------------------|----------------------------------------------------------------------------------------------------|------------------------------------------------|----------------------------------------------------------------------------------------------------|------------------------------|--------------------------------------------|-------------------------------------------------|----------------------------------------------|-----------------------------------------|--------------------------------------|-------------|
| <ul> <li>Local Devices</li> </ul>                                                                                                    | Reboot on Boot Order                                                                                               | r Change 🛛 🗆                                   |                                                                                                    |                              |                                            |                                                 |                                              |                                         |                                      |             |
| dd Local Disk                                                                                                    | Enforce vNIC/vHBA/iS                                                                                               | SCSI Name : 🗹                                  |                                                                                                    |                              |                                            |                                                 |                                              |                                         |                                      |             |
|                                                                                                    | Boot Mode                                                                                                    | : 🖸                                            | Legacy 💿 Ue                                                                                                    | fi                           |                                            |                                                 |                                              |                                         |                                      |             |
|                                                                                                    | Boot Security                                                                                                    | : 🗆                                            |                                                                                                    |                              |                                            |                                                 |                                              |                                         |                                      |             |
|                                                                                                    | WARNINGS:                                                                                                    |                                                |                                                                                                    |                              |                                            |                                                 |                                              |                                         |                                      |             |
|                                                                                                    | The effective order of t                                                                                           | boot devices with                              | nucate a boo                                                                                                    | vice cla                     | ass (LAN/Stora                             | ge/iSCSI)                                       | is determined                                | d by PCle bu                            | is scan orde                         | r.          |
|                                                                                                    |                                                                                                    |                                                |                                                                                                    |                              |                                            |                                                 |                                              |                                         |                                      |             |
|                                                                                                    | If Enforce vNIC/vHBA/<br>If it is not selected, the                                                                | ISCSI Name is s<br>vNICs/vHBAs ar              | elected and th<br>e selected if th                                                                                                    | e vNIC/v<br>ev exist.        | HBA/ISCSI do                               | es not exi<br>vNIC/vH                           | st, a config ei<br>3A with the lo            | ror will be re<br>west PCIe b           | eported.<br>ius scan orde            | er is used. |
|                                                                                                    | If Enforce vNIC/vHBA/<br>If it is not selected, the                                                                | ISCSI Name is s<br>vNICs/vHBAs ar              | elected and th<br>e selected if th<br>t   Print                                                                                                    | e vNIC/v<br>ey exist,        | /HBA/ISCSI do                              | es not exi<br>e vNIC/vHE                        | st, a config e<br>3A with the lo             | rror will be re<br>west PCIe b          | eported.<br>Jus scan orde            | er is used. |
| Add External USB<br>Add Embedded Local LUN<br>Add Embedded Local Disk                                                                                                    | If Enforce vNIC/vHBA/<br>If it is not selected, the<br>+ - T/ Advanced                                             | ISCSI Name is s<br>vNICs/vHBAs ar<br>Filter    | elected and th<br>e selected if th<br>t Print<br>vNIC/v                                                                                                    | e vNIC/v<br>ey exist,        | /HBA/ISCSI do<br>, otherwise the<br>LUN Na | es not exi<br>e vNIC/vHE                        | st, a config ei<br>3A with the lo<br>Slot Nu | ror will be n<br>west PCIe b<br>Boot N  | eported.<br>ous scan orde<br>Boot Pa | er is used. |
| Add External USB<br>Add Embedded Local LUN<br>Add Embedded Local Disk<br>Id CD/DVD                                                                                                    | If Enforce vNIC/vHBA/<br>If it is not selected, the<br>+ - Ty Advanced<br>Name                                     | ISCSI Name is s<br>vNICs/vHBAs ar<br>if Filter | elected and th<br>e selected if th<br>t Print<br>vNIC/v                                                                                                    | e vNIC/v<br>ey exist,<br>ype | HBA/ISCSI do<br>, otherwise the<br>LUN Na  | wwn                                             | st, a config e<br>3A with the lo<br>Slot Nu  | ror will be n<br>west PCIe b<br>Boot N  | eported.<br>ous scan orde<br>Boot Pa | er is used. |
| Add External USB<br>Add Embedded Local LUN<br>Add Embedded Local Disk<br>dd CD/DVD<br>Add Local CD/DVD                                                                                                    | If Enforce vNIC/vHBA/<br>If it is not selected, the<br>+ - V/Advanced<br>Name<br>CD/DVD                            | ISCSI Name is s<br>vNICs/vHBAs ar<br>Filter    | elected and th<br>e selected if th<br>t e Print<br>vNIC/v 1                                                                                                    | e vNIC/v<br>ey exist,<br>ype | /HBA/ISCSI do<br>, otherwise the<br>LUN Na | vNIC/vHE                                        | st, a config e<br>BA with the lo<br>Slot Nu  | ror will be re<br>west PCIe b<br>Boot N | eported.<br>hus scan orde<br>Boot Pa | er is used. |
| Add External USB<br>Add Embedded Local LUN<br>Add Embedded Local Disk<br>dd CD/DVD<br>Add Local CD/DVD<br>Add Remote CD/DVD                                                                                  | If Enforce vNIC/vHBA/<br>If it is not selected, the<br>+ - T <sub>e</sub> Advanced<br>Name<br>CD/DVD<br>Local Disk | ISCSI Name is s<br>vNICs/vHBAs ar<br>Filter    | elected and the selected if the telected if the visit of the visit of  | e vNIC/v<br>ey exist,<br>ype | /HBA/ISCSI do<br>, otherwise the<br>LUN Na | ves not exit<br>vNIC/vHE                        | st, a coning ei<br>3A with the lo<br>Slot Nu | ror will be n<br>west PCIe b<br>Boot N  | eported.<br>ius scan orde<br>Boot Pa | er is used. |
| Add External USB<br>Add Embedded Local LUN<br>Add Embedded Local Disk<br>dd CD/DVD<br>Add Local CD/DVD<br>Add Remote CD/DVD<br>dd Floppy                                                                     | If Enforce vNIC/vHBA/<br>If it is not selected, the<br>+ - T <sub>e</sub> Advanced<br>Name<br>CD/DVD<br>Local Disk | ISCSI Name is s<br>vNICs/vHBAs ar<br>Filter    | elected and th<br>e selected if th<br>t  Print<br>vNIC/v 1                                                                                                    | e vNIC/v<br>ey exist,<br>ype | /HBA/ISCSI do                              | ves not exi<br>vNIC/vH                          | st, a coning ei<br>3A with the lo<br>Slot Nu | ror will be re<br>west PCIe b<br>Boot N | eported.<br>us scan orde<br>Boot Pa  | er is used. |
| Add External USB<br>Add Embedded Local LUN<br>Add Embedded Local Disk<br>dd CD/DVD<br>Add Local CD/DVD<br>Add Remote CD/DVD<br>dd Floppy<br>Add Local Floppy                                                 | If Enforce vNIC/vHBA/<br>If it is not selected, the<br>+ - T/Advanced<br>Name<br>CD/DVD<br>Local Disk              | ISCSI Name is s<br>vNICs/vHBAs ar<br>I Filter  | elected and th<br>e selected if th<br>t                                                                                                    | e vNIC/v<br>ey exist,        | /HBA/ISCSI dd                              | vies not exit<br>viville viville viville<br>www | st, a conng ei<br>BA with the lo<br>Slot Nu  | ror will be re<br>west PCle b<br>Boot N | eported.<br>uus scan orde<br>Boot Pa | er is used. |
| Add External USB<br>Add Embedded Local LUN<br>Add Embedded Local Disk<br>dd CD/DVD<br>Add Local CD/DVD<br>Add Remote CD/DVD<br>dd Floppy<br>Add Local Floppy<br>Add Remote Floppy                            | If Enforce vNIC/vHBA/<br>If it is not selected, the<br>+ - T/Advanced<br>Name<br>CD/DVD<br>Local Disk              | ISCSI Name is s<br>vNICs/vHBAs ar<br>1 Filter  | elected and the selected if the selected if the selected if the temperature of the selected if the selected of the selected of | e vNIC/v<br>ey exist,        | /HBA/ISCSI dd,<br>, otherwise th           | www                                             | st, a coning ei<br>3A with the lo<br>Slot Nu | ror will be re<br>west PCle b<br>Boot N | eported,<br>us scan orde<br>Boot Pa  | er is used. |
| Add External USB<br>Add Embedded Local LUN<br>Add Embedded Local Disk<br>dd CD/DVD<br>Add Local CD/DVD<br>Add Remote CD/DVD<br>dd Floppy<br>Add Local Floppy<br>Add Remote Floppy<br>dd Remote Virtual Drive | If Enforce vNIC/vHBA/<br>If it is not selected, the<br>+ - T <sub>e</sub> Advanced<br>Name<br>CD/DVD<br>Local Disk | ISCSI Name is s<br>vNICs/vHBAs ar<br>6 Filter  | elected and th<br>e selected if th<br>t  Print<br>vNIC/v 1                                                                                                    | e vNIC/v<br>ey exist,<br>ÿpe | /HBA/ISCSI dd,<br>, otherwise th           | www                                             | st, a coning ei                              | ror will be r<br>west PCIe b<br>Boot N  | Boot Pa                              | er is used. |

U moet de host opnieuw opstarten voordat de configuratie van toepassing is. Dit verandert het **Booable** veld van **Uitgeschakeld naar Ingeschakeld** in het Opslagprofiel.

## Verifiëren

Controleer inventaris > Opslag > LUN > Config State is van toepassing

## Problemen oplossen

Deze sectie bevat informatie die u kunt gebruiken om problemen met de configuratie te troubleshooten.

Wanneer een weeshuis LUN wordt gevonden, selecteert u de LUN en **verwijdert u** deze. Hiermee worden alle gegevens verwijderd die op de array staan, zoals in deze afbeelding.

? ×

## cisco. UCS Manager

2 27

### • **6 9 9 0** © ©

All + Equipment • Chassis • Chassis 1 🦁 Fans IO Modules PSUs · Servers Server 2 Server 3 Server 4 Server 4
Server 5
Server 6
Server 7 Rack-Mounts

Enclosures FEX Servers + Fabric Interconnects

· Policies

| Al v                                                      |                                             |                                 |                          |                              |                      |                    |
|-----------------------------------------------------------|---------------------------------------------|---------------------------------|--------------------------|------------------------------|----------------------|--------------------|
| Equipment                                                 | General Inventory Virtual Machines Installe | d Firmware CIMC Sessions        | SEL Logs VIF Paths Healt | th Diagnostics Faults Events | FSM Statistics       | Temperatures Power |
| ▼ Chassis                                                 | Motherboard CIMC CPUs GPUs Mem              | ory Adapters HBAs NIC           | s ISCSI vNICs Security   | Storage Persistent Memory    |                      |                    |
| 🕶 Chassis 1 👽                                             | Controller 1184e Dieke Society              |                                 |                          |                              |                      |                    |
| <ul> <li>Fans</li> </ul>                                  | Controller Conto Disko Security             |                                 |                          |                              |                      |                    |
| <ul> <li>IO Modules</li> </ul>                            | + - Ty Advanced Filter + Export - Print     |                                 |                          |                              |                      | ¢                  |
| <ul> <li>PSUs</li> </ul>                                  | Name Size (MB)                              | <ul> <li>Raid Type</li> </ul>   | Config State De          | ploy Action Operability      | Presence             | Bootable           |
| ▼ Servers                                                 | Storage Controller PCH 1                    |                                 |                          |                              |                      |                    |
| <ul> <li>Server 2</li> </ul>                              | Storage Controller SAS 1                    |                                 |                          |                              |                      |                    |
| <ul> <li>Server 3</li> </ul>                              | Storage Controller SATA 1                   |                                 |                          |                              |                      |                    |
| <ul> <li>Server 4</li> </ul>                              | Virtual Drive m.2 228872                    | RAID 1 Mirrored                 | Ornhaned                 | Action Operable              | Equipped             | True               |
| <ul> <li>Server 5</li> </ul>                              | THE STOCK                                   | 1000 1 10100                    |                          |                              | robableen            |                    |
| 🔸 Server 6 🛛 😨                                            |                                             |                                 |                          |                              |                      |                    |
| <ul> <li>Server 7 😗</li> </ul>                            | Actions                                     | Properties                      |                          |                              |                      |                    |
| <ul> <li>Rack-Mounts</li> </ul>                           | -                                           |                                 |                          |                              |                      |                    |
| Enclosures                                                | Rename                                      | Virtual Drive Name              | : m.2                    | Size (MB)                    | 228872               |                    |
| FEX                                                       | Cal Transad Davids                          | Туре                            | : RAID 1 Mirrored        | Block Size                   | : 512                |                    |
| <ul> <li>Servers</li> </ul>                               |                                             | Available Size on Disk Group (M | B) : <b>O</b>            | Number of Blocks             | 468729856            |                    |
| <ul> <li>Fabric Interconnects</li> </ul>                  |                                             | ID                              | : 1000                   | Drive Security               | : No                 |                    |
| <ul> <li>Fabric Interconnect A (primary) 😗</li> </ul>     |                                             | Oper Device ID                  | : 0                      | Drive State                  | Optimal              |                    |
| <ul> <li>Fabric Interconnect B (subordinate) 🦁</li> </ul> | Secure Virtual Drive                        | Strip Size (KB)                 | : 64                     | Access Policy                | : Read Write         |                    |
| <ul> <li>Policies</li> </ul>                              |                                             | Read Policy                     | Normal                   | Actual Write Cache Policy    | Write Through        |                    |
| Port Auto-Discovery Policy                                |                                             | IO Policy                       | Direct                   | Configured Write Cache P     | olicu: Write Through |                    |
|                                                           |                                             | io Folicy                       | - Direct                 | Configured white Cache P     |                      |                    |
|                                                           |                                             | States                          | : True                   | Drive Cache                  | : No Change          |                    |
|                                                           |                                             | Operability                     | Operable                 | Oper Qualifier Reason        | : N/A                |                    |
|                                                           |                                             |                                 |                          |                              |                      |                    |

| Config State                | Orphaned    | Deploy A | Action : No Action |                              |
|-----------------------------|-------------|----------|--------------------|------------------------------|
| Storage                     |             |          |                    |                              |
| Profile Name                |             |          |                    |                              |
| Assigned To Server          |             |          |                    |                              |
| Service Profile             |             |          |                    |                              |
| Available Size On Disk Grou | up (MB) : 0 |          |                    |                              |
| Drive Members               |             |          |                    |                              |
| Slot ID                     | Role        | Presence | Span ID            | Operability Qualifier Reason |
| 253                         | Normal      | Equipped | Unspecified        | N/A                          |
| 254                         | Normal      | Equipped | Unspecified        | N/A                          |